## Gestão Eletrônica de Frequência

# Formas de registro

0

### Formas de registro

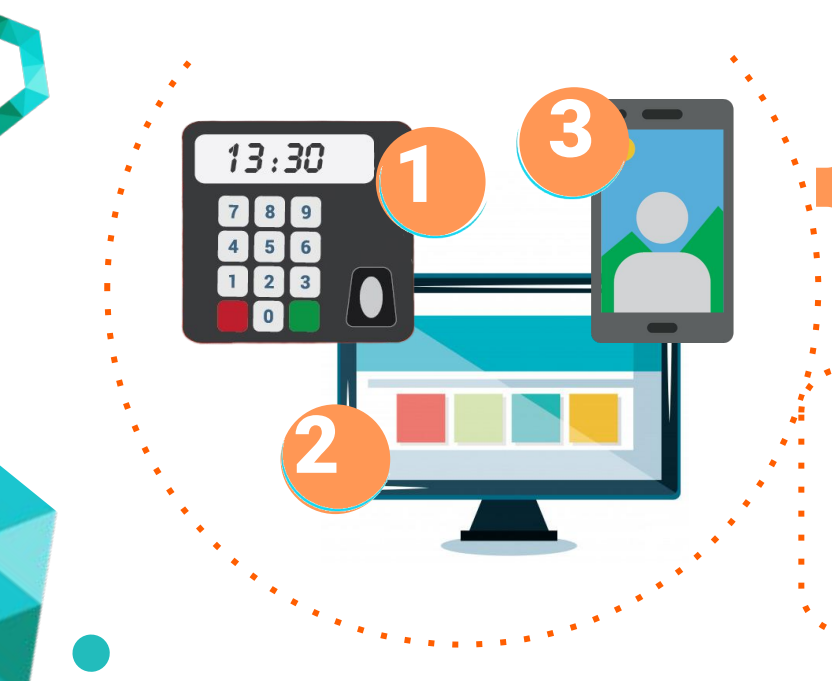

APP

Computador - Desktop Relógios (em desuso)

As formas de marcação podem ser usadas concomitantemente (não são excludentes)

Registro via relógio de ponto

### Utilização do relógio

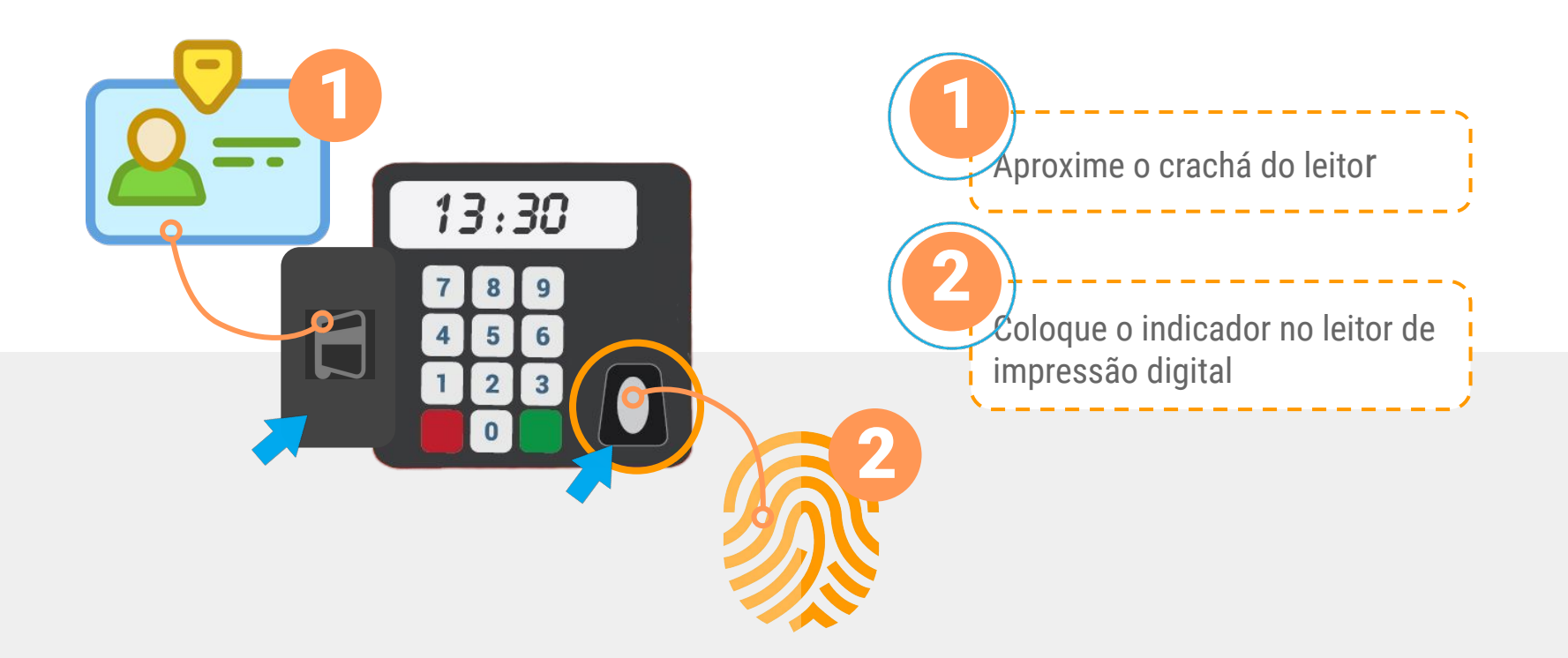

### Utilização do relógio

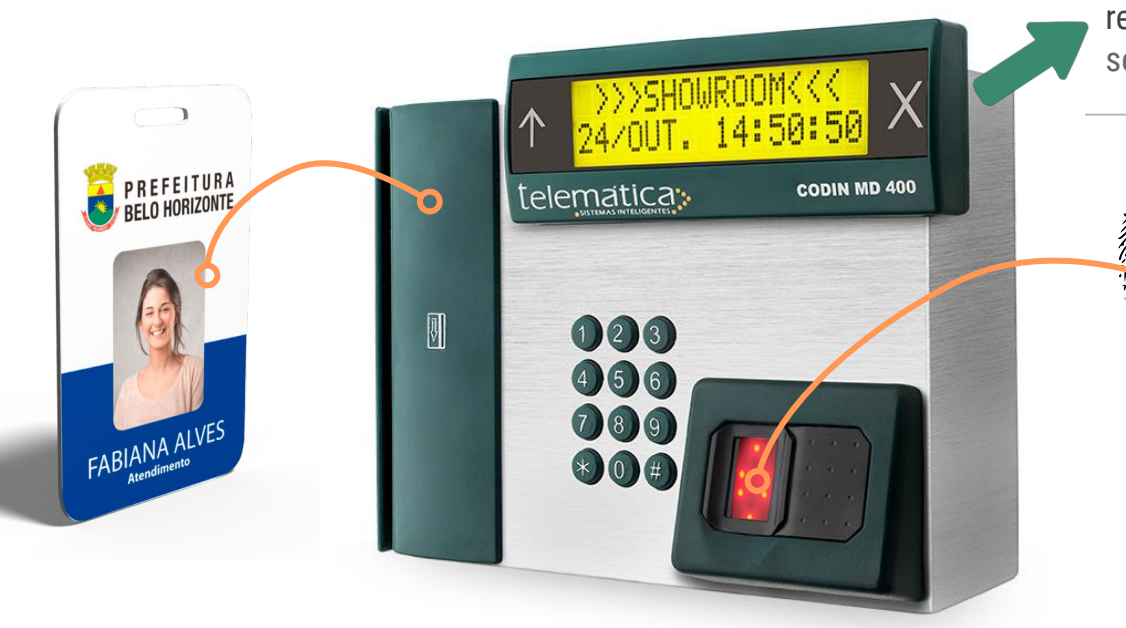

Aguardar confirmação de , registro (1 toque e nome do servidor no visor do relógio)

### Crachás

Crachás continuam sendo utilizados (identificação)

Solicitação da 1ª via do crachá de identificação funcional é realizada na Central de Atendimento.

Para agendar um atendimento: agendamentoeletronico.pbh.gov.br

### Equipamento danificado

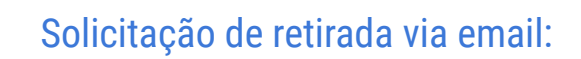

geted.pontoeletronico@pbh.gov.br

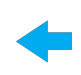

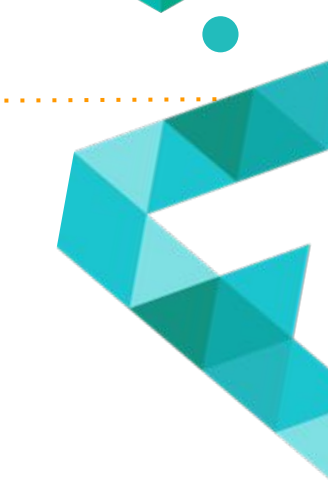

# Registro desktop Via navegador

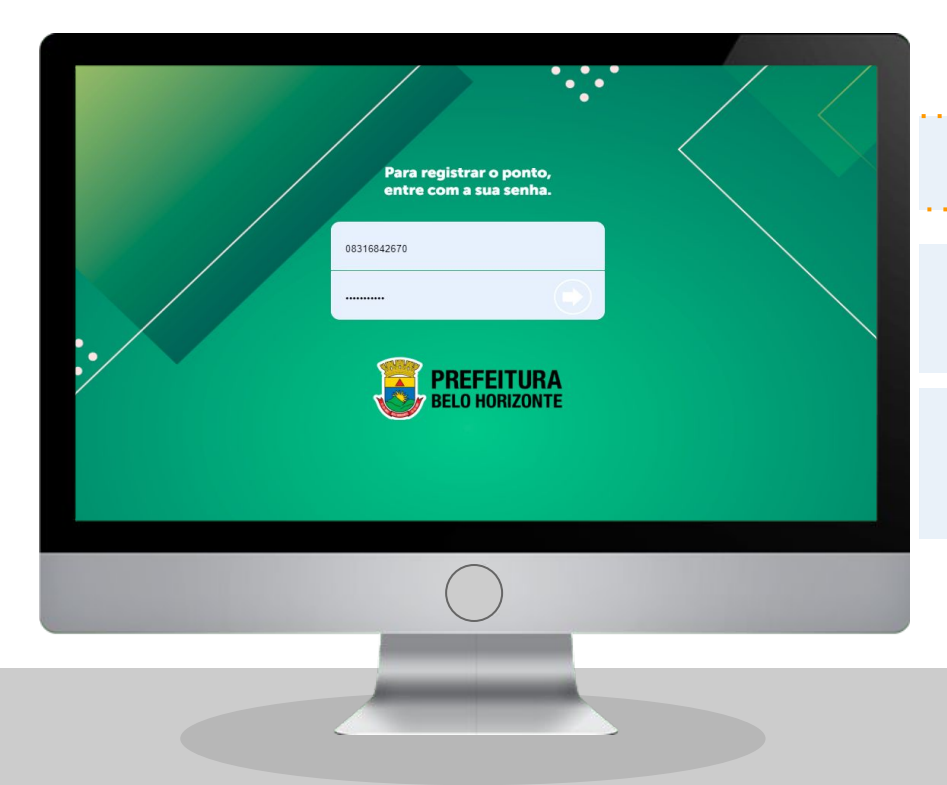

#### pontoeletronico.pbh.gov.br/registrar

Mesmo Login e senha do espelho de ponto

"Logar" no sistema é o mesmo que fazer a marcação

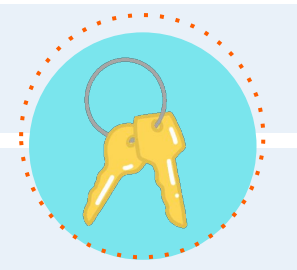

Olá TATILA Seu registro de ponto foi efetuado com sucesso!

REGISTRO

LOGIN: 06253893602 EMPRESA: PBH - PREFEITURA DE BELO HORIZONTE HORA: 19:13 LOCALIZAÇÃO: Mensagem de confirmação login, empresa, hora e endereço.

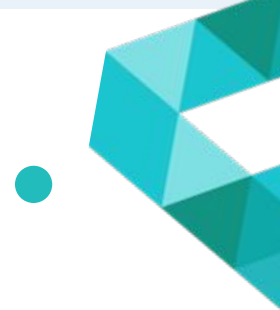

Ti ha

Tipo de usuário não está habilitado para efetuar marcação pelo navegador.

Atenção: Para registrar o ponto, por favor entre com a sua senha

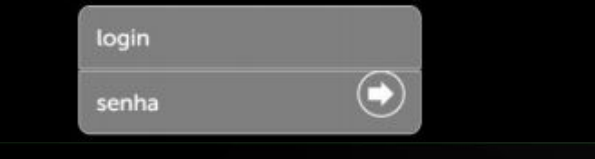

Mensagem de erro servidor não possui permissão para o registro via desktop

| stou 💿 | ✓ PESSOA ✓ P     | esquisa y Monito | OR 👻 I | FREQUÊNCIA 🛩 CONFIGURA       | ιÇÃO             |                         |        |           |                |            |
|--------|------------------|------------------|--------|------------------------------|------------------|-------------------------|--------|-----------|----------------|------------|
| espeu  | io x 🔉 Movi      | IMENTAÇÃO X      |        |                              |                  |                         |        |           |                |            |
| - 🗐 🔽  | 5                |                  |        |                              |                  |                         |        |           | ((-()          | PÁGINA 1 D |
| FOTO   | DATA CADASTRO    | DATA DO EVENTO 🛓 | NSR    | NOME                         | LEITOR           | ENDERECO                | BAIRRO | CEP       | CIDADE         | ESTADO     |
|        | 22/06/2019 19:13 | 22/08/2019 19:13 |        | TATILA KEYLA MIRANDA FREITAS | Navegador        | Avenida Augusto de Lima | Centro | 30130-005 | Belo Horizonte | MG         |
|        | 22/08/2019 14:24 | 22/08/2019 14:23 | 161738 | TATILA KEYLA MIRANDA FREITAS | CEP TERREO 5 - 1 |                         |        |           |                |            |
|        | 22/08/2019 13:47 | 22/08/2019 13:44 | 161699 | TATILA KEYLA MIRANDA FREITAS | CEP TERRED 5 - 1 |                         |        |           |                |            |
|        | 22/08/2019 10:22 | 22/08/2019 10:21 | 112120 | TATILA KEYLA MIRANDA FREITAS | CEP TERREO 4 - 1 |                         |        |           |                |            |

É possível identificar em qual equipamento o registro foi realizado, bem como o endereço no Stou IfPonto.

Caminho: Monitor > Relatório > Movimentação

### Atenção!

#### Importante:

A PBH disponibiliza 2 sistemas distintos

- Marcação de ponto (restrito apenas à essa função)
- Visualização do espelho de ponto e outros recursos

### Layout tela registro

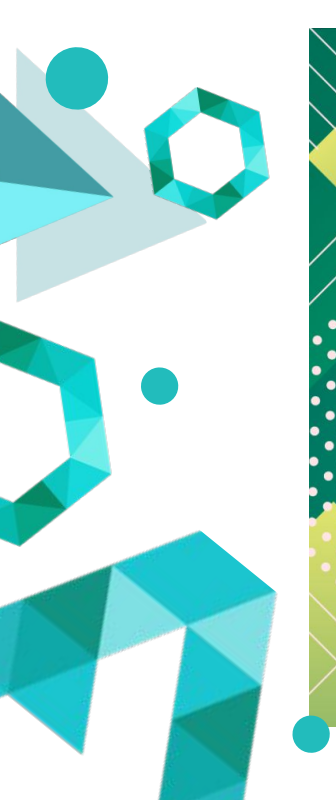

| / |                         |
|---|-------------------------|
|   | Para registrar o ponto, |
| / | entre com a sua senha.  |
|   |                         |

| login |   |
|-------|---|
|       | C |

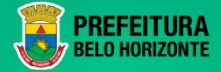

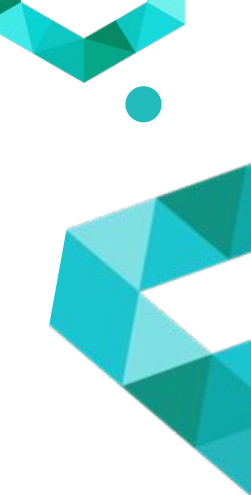

### Layout tela espelho

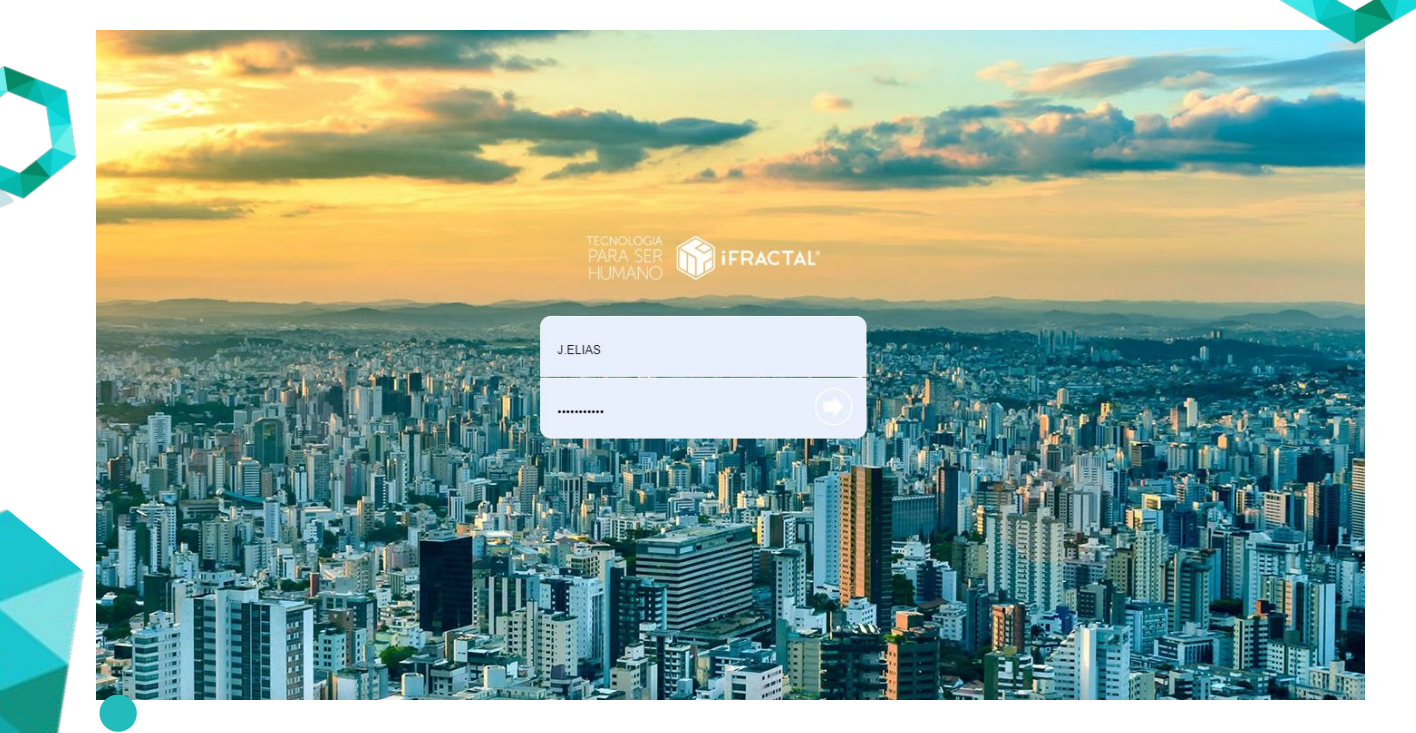

#### Atenção!

#### Importante:

Caso o servidor ainda não tenha acesso ao espelho: É necessário criar login no Espelho para acessar o sistema de Registro.

Não é possível criar ou alterar senha por meio do sistema de registro (que se restringe somente à marcação).

#### Importante

#### Lembre-se:

O site do espelho de ponto está disponível para acesso na internet, fora da rede RMI da PBH

O site para marcações só funciona na rede da Prefeitura (intranet)

#### ifPonto

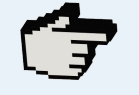

#### pbh.ifractal.com.br

Espelho, justificativas, relatório de marcação de ponto, etc.

### Gestaodefrequencia.pbh.gov.br

Manuais passo a passo para gestor e servidor

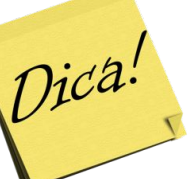

Tire todas suas dúvidas! Tutorias em pdf e **vídeo!** 

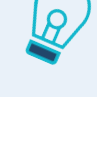

# Registro celular Via aplicativo

T

### Usuários habilitados

Ao optar pelo uso do aplicativo, o servidor deve concordar com os termos de utilização.

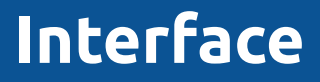

IfPonto App

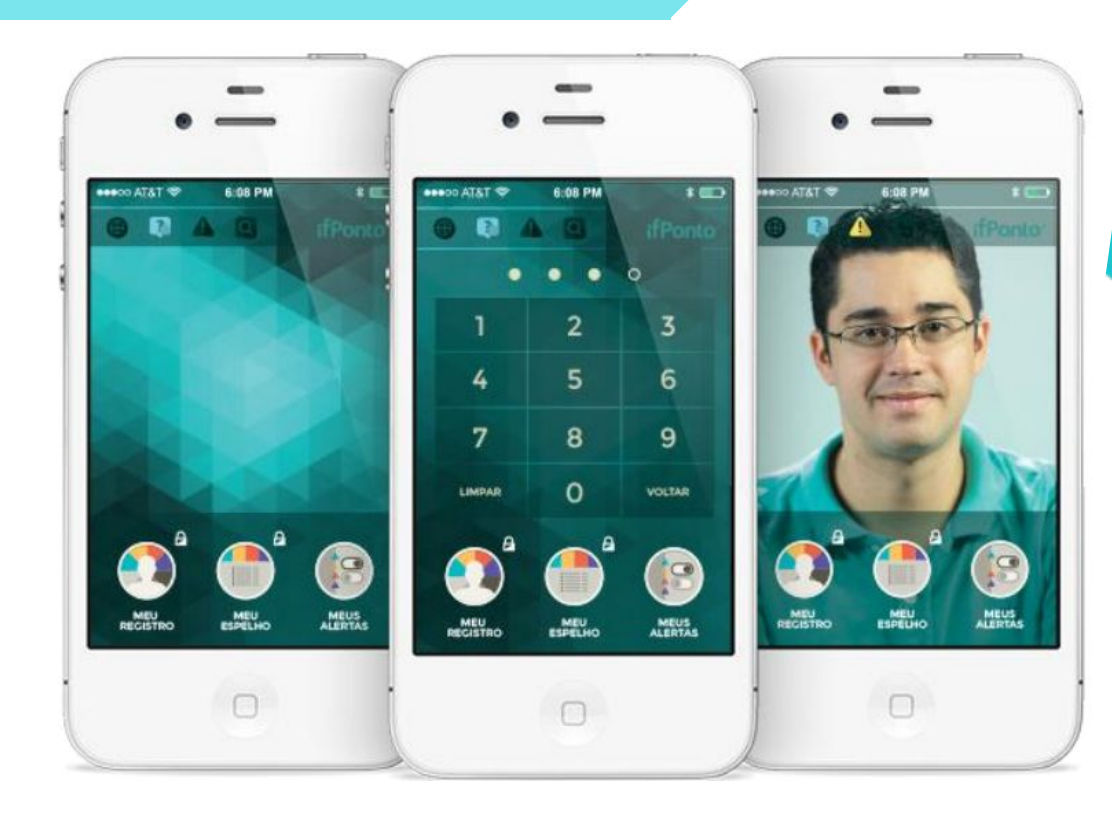

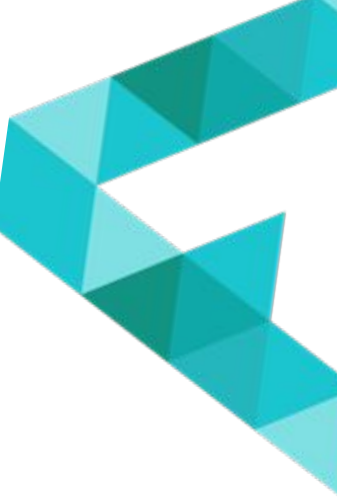

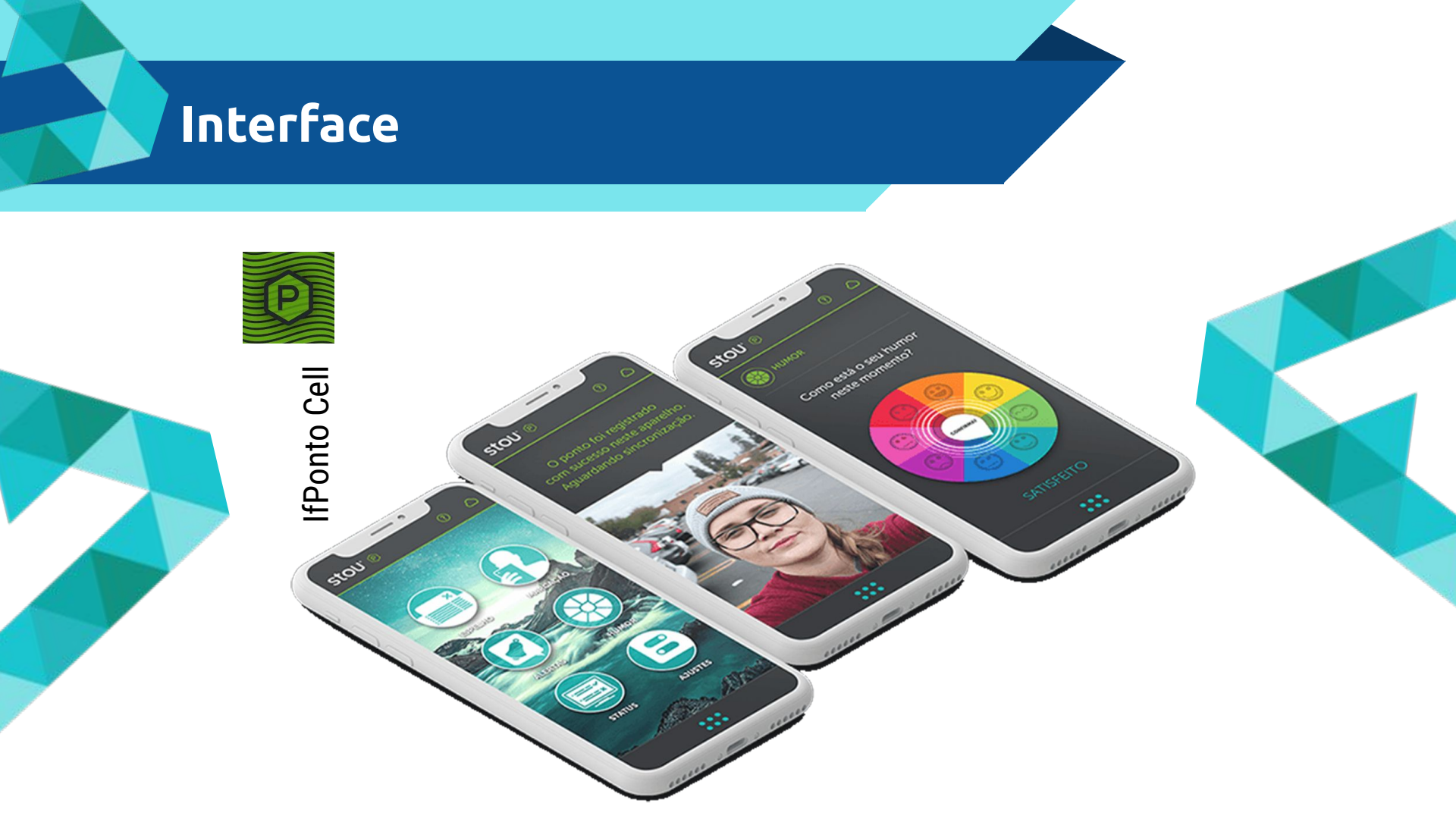

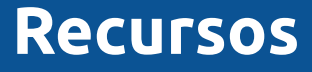

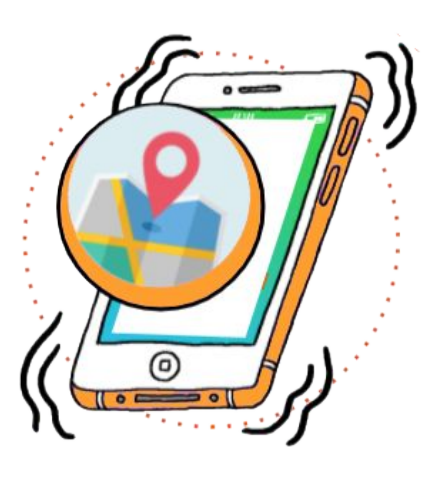

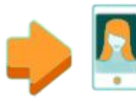

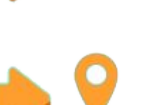

**Registro por foto** Permite a marcação do ponto com selfie

**Geolocalização** Permite a captura da localização

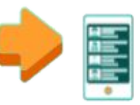

Multicontas (apenas na versão ifPonto App) Permite o cadastro de múltiplos usuários

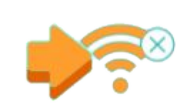

**Registro offline (apenas para android)** Permite o registro mesmo sem conexão

#### Para baixar

#### Disponível para Android e IOS

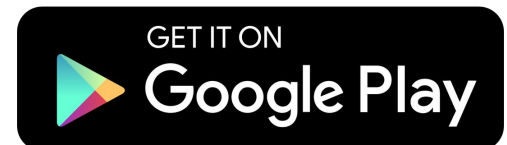

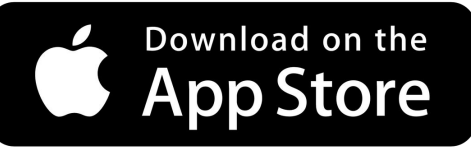

#### 1 - Abra a loja virtual

- 2. Busque pelo APP:
- ifPonto Cell ou App
- (dependendo da situação)
- 3. Clique no app.
- 4. Clique em Instalar App.

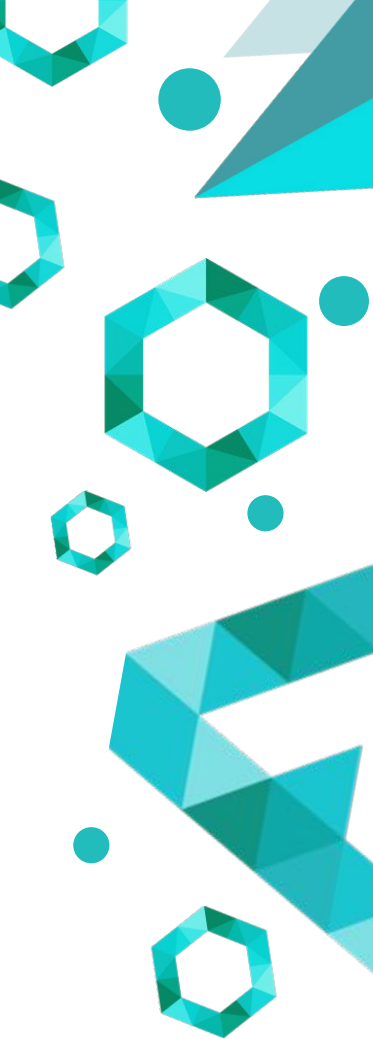

### Configuração

![](_page_25_Figure_1.jpeg)

#### Senha

2

5

8

C

3

6

9

VOLTAR

| Será preciso  | criar uma senha de 04 (quatro) |
|---------------|--------------------------------|
| dígitos, para | ter acesso às funções do app.  |

Reset de senha

1- Ir na lista de aplicativos 2- Selecionar o aplicativo ifponto; 3- Acionar "LIMPAR DADOS". 4- Registrar senha novamente [SISTEMA] [LOGIN] [SENHA].

![](_page_26_Figure_4.jpeg)

RESET

4

7

#### Permissões

Permitir que o app ifPonto acesse a localização do

NEGAR

PERMITIR

dispositivo?

1 de 2

Importante

É necessário autorizar o recurso

de geolocalização para efetuar o

registro do ponto.

![](_page_27_Picture_1.jpeg)

### Permissões

![](_page_28_Picture_2.jpeg)

#### Importante

### É necessário autorizar o recurso

- de foto para efetuar o registro do
- ponto.

![](_page_28_Picture_7.jpeg)

#### Passo a passo marcação

![](_page_29_Figure_1.jpeg)

![](_page_29_Figure_2.jpeg)

![](_page_29_Picture_3.jpeg)

![](_page_29_Picture_4.jpeg)

### Confirmação

#### Tela de confirmação

- Data, horário, local,
- status da marcação

#### 

#### Sucesso registro ifPonto

Registro ifPonto realizado localmente com sucesso.

#### 13:38:34 18/10/2018

Provider: network Fuso horário: America/Sao\_Paulo Conversão de Fuso: ifPonto GMT-3 Data e hora automática: Não Fuso horário automático: Não Registro online: Sim

![](_page_31_Picture_0.jpeg)

#### Tela de erro

- Servidor sem
  - permissão

ID: 8 Última tentativa 13:54:23 em 15/08/2019 Status: FELIDING

Registro rejeitado pelo ifPonto Cloud em 13:54:40 15/08/2019, {"success":false,"msg":"É necessário habilitar essa operação."}

![](_page_31_Picture_6.jpeg)

#### ΕΓΓΟ

![](_page_32_Picture_1.jpeg)

O servidor conseguirá realizar login e a marcação de registro de ponto, no entanto sua marcação não será coletada/registrada no sistema.

Acessando o "MONITOR DE REGISTROS" no aplicativo será apresentada a marcação com status: PENDING, seguida da mensagem de registro rejeitado.

### Monitor de registros

![](_page_33_Picture_1.jpeg)

![](_page_33_Picture_2.jpeg)

![](_page_33_Picture_3.jpeg)

### Registro no App

| C MOVIMENTAÇÃO   | ۵ (¢          | ESPELHO           | ×                                          |                  |                          |                 |         |                |                              |               |             |                |                                  |                                                                                |                                          |
|------------------|---------------|-------------------|--------------------------------------------|------------------|--------------------------|-----------------|---------|----------------|------------------------------|---------------|-------------|----------------|----------------------------------|--------------------------------------------------------------------------------|------------------------------------------|
| R                | HENRIQUE MENI | DES GONCALVES     | : : ESTAGIÁRIO DE N<br>4155ão : 19/02/2019 | NVEL SUPERIOR    | I<br>NTO : ASSESSORIA DE | COMUNICACAO SOC | IAL RG: | CPF:           | PIS: 000.13071.69.1          | DADOS EMPRESA | DADO        | IS COLABORADOR | Escala F<br>J.DIÁRIA<br>08:00 12 | lexivel: J.DIÁRIA 4,00-HOR; 0<br>4,00-HOR; 08:00/12:00-FLEX<br>:00 12:00 12:00 | JORNADA(S)<br>800/12:00-FLEXIVEL<br>IVEL |
| • 🗏 🛛 🕹          | 9 A E         | ۲) آگ             |                                            |                  |                          |                 | 1       |                |                              |               |             |                | <i>м</i>                         | / PÁGINA 1</td <td>DE 1 👌 〉 1 À 1 DE 1 REGISTRO(S)</td>                        | DE 1 👌 〉 1 À 1 DE 1 REGISTRO(S)          |
| DATA 🕈           | 1º ENTRADA    | 1º SAÌDA          | 2º ENTRADA                                 | 2º SAÌDA         | HORAS NORMAIS            | DIFERENCIADA    | NOTURNO | HORAS EXCEDIDA | JUSTIFICATIVA                | BANCO HORAS   | A COMPENSAR | COMPENSADO     | FALTA COMPENSA                   | LEITOR(ES)                                                                     | # LEITOR(ES)                             |
| 15/09/2019 - Dom | FOLGA         |                   |                                            |                  |                          |                 |         |                |                              |               |             |                |                                  |                                                                                |                                          |
| 16/09/2019 - Seg | 08:02e        |                   |                                            |                  | 04:00                    |                 |         |                | 👍 PROBLEMAS LÓGICOS, TÉCNICO |               |             |                |                                  | Aparelho movel                                                                 | 1                                        |
| 17/09/2019 - Ter | 08:06e        | 12:04e            |                                            |                  | 03:58                    |                 |         |                |                              |               |             |                |                                  | Aparelho movel                                                                 | 1                                        |
| 18/09/2019 - Qua | 07:55e        | 12:08e            |                                            |                  | 04:00                    |                 |         | 00:13          |                              |               |             |                |                                  | Aparelho movel                                                                 | 1                                        |
| 19/09/2019 - Qui | 08:04e        |                   |                                            |                  |                          | 04:00           |         |                |                              |               |             |                |                                  | Aparelho movel                                                                 | 1                                        |
|                  | Fora da ge    | eo delimitação. R | ua dos Guajajaras - I                      | Lourdes- Belo Ho | rizonte MG               |                 |         |                |                              |               |             |                |                                  |                                                                                |                                          |

Notificação no espelho para marcações fora da cerca digital (tolerância: 100m)

![](_page_34_Picture_3.jpeg)

### GPS alta precisão

É importante que você permita previamente o uso do GPS e habilite o modo de alta precisão.

Para fazer isso, vá em

Configurar > Segurança e localização > Localização > **Modo: alta precisão** 

![](_page_35_Picture_4.jpeg)

#### Atenção!

#### Importante:

Essa notificação existe para fins de registro e **não demanda** nenhuma ação (aprovação ou recusa) para que a marcação conste no sistema. O uso indevido das tecnologias deve ser tratado gerencialmente.

![](_page_36_Picture_3.jpeg)

#### Localização do registro

Servidor / gestor poderão identificar endereço onde o registro foi realizado no Stou IfPonto.

**Caminho:** Monitor > Relatório > Movimentação

| G ESPELI | 10 X 🗘 MOV       | rimentação X     |        |                              |                  |                         | _      | _         | _              | _        |                            |
|----------|------------------|------------------|--------|------------------------------|------------------|-------------------------|--------|-----------|----------------|----------|----------------------------|
| 1 7 (    | 0                |                  |        |                              |                  |                         |        |           | - >>           | PÁGINA 1 | DE 1 👌 🌖 1 Å 5 DE 5 REGIST |
| FOTO     | DATA CADASTRO    | DATA DO EVENTO 🗼 | NSR    | NOME                         | LEITOR           | ENDEREÇO                | BAIRRO | CEP       | CIDADE         | ESTADO   | STATUS                     |
|          | 23/08/2019 19:08 | 23/08/2019 19:07 | 112752 | TATILA KEYLA MIRANDA FREITAS | CEP TERREO 4 - 1 |                         |        |           |                |          | Liberado                   |
|          | 23/08/2019 18:27 | 23/08/2019 18:26 | 6      | TATILA KEYLA MIRANDA FREITAS | Aparelho movel   | Avenida Augusto de Lima | Centro | 30130-005 | Belo Horizonte | MG       | Liberado                   |
|          | 23/08/2019 14:01 | 23/08/2019 14:00 | 162231 | TATILA KEYLA MIRANDA FREITAS | CEP TERREO 5 - 1 |                         |        |           |                |          | Liberado                   |
|          | 23/08/2019 13:22 | 23/08/2019 13:19 | 162187 | TATILA KEYLA MIRANDA FREITAS | CEP TERREO 5 - 1 |                         |        |           |                |          | Liberado                   |
|          | 23/08/2019 10:09 | 23/08/2019 10:08 | 112526 | TATILA KEYLA MIRANDA FREITAS | CEP TERREO 4 - 1 |                         |        |           |                |          | Liberado                   |

.

#### Espelho de ponto

![](_page_38_Figure_1.jpeg)

### Cadastro multicontas

![](_page_39_Picture_1.jpeg)

#### PASSO A PASSO

- Clique no último ícone da direita;
  Clique em "Adicionar novo usuário" e coloque o sistema e login do mesmo.
- Pronto, agora já temos 2 usuários
- cadastrados!
- Quando for bater o ponto, o aplicativo perguntará qual deles deseja usar.

![](_page_39_Picture_7.jpeg)

#### Comparativo

![](_page_40_Figure_1.jpeg)

#### **Outros recursos**

![](_page_41_Figure_1.jpeg)

# Sistema ifPonto

**POWERED BY** 

ifPonto

stou

#### Fechamento do espelho

![](_page_43_Picture_1.jpeg)

Atenção aos prazos para preenchimento do ponto eletrônico!

#### SERVIDORES

Justificativa no sistema até o **1° dia útil do mês subsequente** ao do espelho.

#### GESTORES

Validação dos espelhos de ponto dos servidores **até o dia 10** do mês Subsequente.

#### Atenção!

#### **Importante:**

Lembrem-se de seguir a ordem de tratamento das ocorrências

- 1. Mover marcações (se necessário);
- 2. Inserir marcações (se necessário) SMSA;
- 3. Inserir plantões extras (se for o caso) SMSA;
- 4. Tratar justificativas;
- 5. Enviar horas para o banco de horas.

![](_page_44_Picture_8.jpeg)

### Site GEF

![](_page_45_Picture_1.jpeg)

Não deixem de acessar o site da Gestão Eletrônica de Frequência

![](_page_45_Picture_3.jpeg)

gestaodefrequencia.pbh.gov.br

#### Nele é possível ter acesso:

- Legislação de frequência;
- · Manual do usuário;
- Vídeos tutoriais;
- E muito mais...

![](_page_45_Picture_10.jpeg)